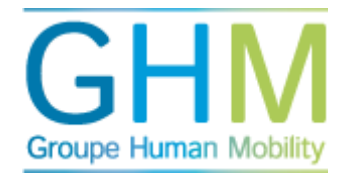

## Contrôle du processus AEC

- Dans le menu principal, cliquez sur « Outils de profilage ».
- Cliquez sur AEC.
- Cliquez ensuite sur Éditer AEC.
- Indiquez un nom de processus, c'est-à-dire le nom de la fonction ou profil de compétence envoyé.
- Cliquez sur le profil de compétence ou la fonction voulue. Vous pouvez ensuite supprimer ou modifier le processus AEC.
- Lors de la modification du processus AEC, vous pouvez entreprendre les actions suivantes :
  - Modifier le nom du processus.
  - Modifier la date de début et de fin.
  - Modifier la description raccourcie.
  - Supprimer des fournisseurs de feed-back.
  - Ajouter des fournisseurs de feed-back.
- Après avoir entré les modifications, cliquez sur « Sauvegarder ».